### How to Add/Remove Days on Pick Your Days Contract

#### 1) Select your Compass #xxxx account: Welcome to Your Account 9 Lori Donovan ldonovan@alexandria.k12.mn.us Alexandria Public Schools Community Educati... 🛗 Jan 30, 2017 Compass ..... > Account #3 Compass Invoice #... Compass #2286 Ť > Children: Maggie Donovan and fakechild donovan 😁 Register Family Members

# 2) Select your student's contract:

| Compass<br>Account #2286   | title               |                                        |                     |   |
|----------------------------|---------------------|----------------------------------------|---------------------|---|
| Account Management         | Current and Upcon   | ning Contracts                         |                     |   |
| + Register a New Contract  | 🕈 Maggie Donovan    |                                        |                     |   |
| 1 Register Drop-in Days    | 9 Carlos 2016-17    | Pick Your Days PM-Pick Up<br>by 5:30   | Ende: Nov 16 2016   | 6 |
| C Register Non-School Days |                     | Pick Your Days AM: 6:30<br>AM Drop Off |                     |   |
| Amage Authorized Pickups   | 🛊 fakechild donovan |                                        |                     |   |
|                            | ♀ Lincoln 2016-17   | Mon-Wed PM-Pick Up by                  | Starts: Feb 6, 2017 | > |

# 3) Select Change Schedule:

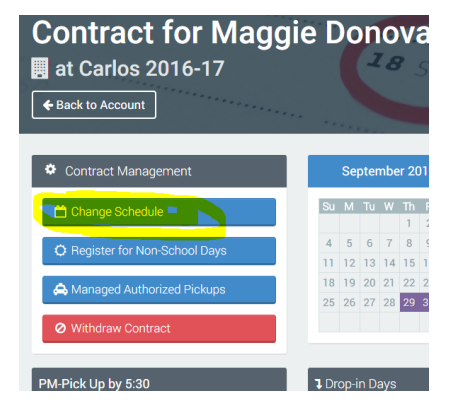

4) Go to calendars under the correct drop-off/pick-up time and select days you want to add or remove

|      | F  | ebr | uary | 2017 | 7  |    |
|------|----|-----|------|------|----|----|
| Su I | Мо | Tu  | We   | Th   | Fr | Sa |
|      |    |     |      |      |    |    |
|      | 6  | 7   |      | 9    | 10 |    |
|      | 13 | 14  | 15   | 16   | 17 |    |
|      |    | 21  | 22   | 23   | 24 |    |
|      | 27 | 28  |      |      |    |    |
|      |    |     |      |      |    |    |

# 5) Submit